## Sisukord

| Müügireskontro                                                                   | 3   |
|----------------------------------------------------------------------------------|-----|
| 1. Filtreeringud ja filtreeringuvalikud                                          | 3   |
| 2. Valikud                                                                       | 4   |
| 3. Lingid                                                                        | 4   |
| 4. Peenhäälestus                                                                 | 5   |
| 5. Näited                                                                        | 6   |
| 5.1 Filtreeringute võimalused                                                    | 6   |
| 5.1.1 Müügireskontro algne aruanne valuuta valikuga                              | 6   |
| 5.1.2 Näita ainult SEK ja USD arved                                              | 6   |
| 5.1.3 Ära näita EUR ja SEK arved                                                 | . 7 |
| 5.1.4 Kuupäev täidetud valuuta linnuke                                           | 8   |
| 5.1.5 Kuupäev täitmata valuuta linnuke                                           | 8   |
| 5.1.6 "Kahepoolne saldo" valik                                                   | 8   |
| 5.2 Kliendi sisekommentaari kasutamine                                           | 9   |
| 5.2.1 Müügireskontrosse kliendi võlgnevuse kommentaari lisamine                  | 9   |
| 5.2.2 Kliendi sisekommentaari välja saab vaadata ilma muutmisvõimaluseta         | 10  |
| 5.3 Maksegraafiku info nägemine 1                                                | 11  |
| 5.4 Ebatõenäoliselt laekuvate arvete reservi arvestus kogemusliku meetodi alusel | 11  |

# Müügireskontro

Müügireskontro on klientide ja arvete ja saldode väljavõte valitud ajahetkes. Andmeid saab viia excelisse ning koostada salvestatud aruandeid.

## 1. Filtreeringud ja filtreeringuvalikud

| Improvidence overa_directo_jane/mr_aru_reskontro.asp       A^A       Q         Müügireskontro aruanne       Klient        (Kliendi lisavali)       (Arve lisavali)       (Arve lisavali) <td< th=""><th>&lt; &lt;: Aruanne müügireskontro <sub>v2</sub> - Work</th><th>- Microsoft Edge</th><th></th><th></th><th></th><th></th><th>- 0 ×</th></td<> | < <: Aruanne müügireskontro <sub>v2</sub> - Work | - Microsoft Edge                      |                         |                              |                                        |                     | - 0 ×                        |
|----------------------------------------------------------------------------------------------------|--------------------------------------------------|---------------------------------------|-------------------------|------------------------------|----------------------------------------|---------------------|------------------------------|
| Müügireskontro aruanne          Klient       Müüja kliendikaardil       Klass       V konto       (Kliendi lisaväli)       (Arve lisaväli)       (Arve lisaväli)                                                                                                    | https://login.directo.ee/ocra_                   | directo_jane/mr_aru_reskontro.asp     |                         |                              |                                        |                     | A» ®                         |
| Klient       Müüja kliendikaardil       Klass       V konto       (Kliendi lisavali)       (Arve lisavali)       (Arve lisavali) <th>Müügireskontro</th> <th>aruanne</th> <th></th> <th></th> <th></th> <th></th> <th></th>                                                        | Müügireskontro                                   | aruanne                               |                         |                              |                                        |                     |                              |
| Aeg       Objekt       EM konto       Status (kõik)       (Kliendi lisaväli)       (Arve lisaväli)         Seeria       Jaga       x       päevaks       Tüüp (kõik)       (Kliendi lisaväli)       (Arve lisaväli)       (Arve lisaväli)                                                                                                    | Klient V                                         | Müüja kliendikaardil 🗸                | Klass                   | V konto                      | (Kliendi lisaväli)                     | ~                   | (Arve lisaväli) 🗸            |
| Seeria       Jaga • 0 * x 0 påevaks       Tüüp (kõik) • (Kõiko)       (Kliendi lisaväli) • (Korve lisaväli) •         Näita (müüja)       (kommentaar) • Valuuta       Täpsus 0,01 •         ainult ettemaksuarveid       ainult ületahtaja       Kande ajäärgi • Valuutas       Kliendiandmed • Arve objekt • V konto • Tellija • Näita nimi lähetusel • Muuda         Kokku       • Kahepoolne saldo       Sorteeritud Kinen • v       Kene v       Meit       Trüki • ARUANNE                                                                                                    | Aeg                                              | Objekt                                | EM konto                | Staatus (kõik)               | ✓ (Kliendi lisaväli)                   | ~                   | (Arve lisaväli) 🗸            |
| Näita (müüja)       Valuuta       Täpsus 0,01         ainult ettemaksuarveid       ainult ületahtaja       Kande aja järgi       Valuutas       Kliendiandmed       Arve projekt       Arve objekt       V konto       Tellija       Näita nimi lähetusel       Muuda         Kokku       Kahepoolne saldo       Sorteeritud       Klient v       Meil       Trüki       ARUANNE                                                                                                    | Seeria                                           | Jaga 🗸 0 x 0                          | päevaks                 | Tüüp (kõik)                  | <ul> <li>(Kliendi lisaväli)</li> </ul> | ~                   | (Arve lisaväli) 🗸            |
| ainult ettemaksuarveid       ainult ületahtaja       Kande aja järgi       Valuutas       Kliendiandmed       Arve projekt       Arve objekt       V konto       Tellija       Näita nimi lähetusel       Muuda         Kokku       Kahepoolne saldo       Sorteeritud       Klient       Meit       Trüki       ARUANNE                                                                                                    | Näita (müüja)                                    | ✓ (kommentaar) ✓                      | Valuuta                 | Täpsus 0,01 🗸                |                                        |                     |                              |
| Kokku Kahepoolne saldo Sorteeritud Kiient V                                                                                                    | ainult etter                                     | maksuarveid 🛛 ainult ületahtaja 🗌 Kar | ide aja järgi 🔲 Val     | uutas 🗌 Kliendiandmed 🗌 Arve | projekt 🗌 Arve objekt                  | V konto 🗌 Tellija 🗌 | Näita nimi lähetusel 🗌 Muuda |
|                                                                                                    | Kokku                                            | ✓ Kahepoolne saldo Sorteeritu         | d Klient V<br>Arve nr V |                              |                                        | Meil                | Trüki ARUANNE                |

Pilt(1)

- Klient kliendi kood dokumendil (arve või laekumine).
- Tellija tellija kood dokumendil (arve või laekumine).
- Mõlemad- kliendi ja tellija kood mõlemad dokumendil (arve või laekumine).
- **Müüja kliendikaardil** need arved, kus on peal klient, kelle kliendikaardil on valitud müüja. Töötab välistus (!MÜÜJA) ning komadega list (KALLE,MALLE) ja (!MÜÜJA,KALLE,MALLE).
- **Müüja arvel** Arvestatakse arveid, kus on peal valitud müüja.Töötab välistus (!MÜÜJA) ning komadega list (KALLE,MALLE) ja (!MÜÜJA,KALLE,MALLE).
- **Haldur kliendikaardil** Arvestatakse arveid, kus on peal valitud haldur.Töötab välistus (!HALDUR) ning komadega list (KALLE,MALLE) ja (!HALDUR,KALLE,MALLE).
- Reg. Number kliendi registrikood.
- **Klass** dokumendil oleva kliendi klass. Võib olla kooloniga eraldatud vahemik. Arvestab ka lisavälja klassi. Töötab tühja välja otsingu märk.
- **V konto** kliendi võlakonto, (vastavalt kliendiklassile või üldistele seadistustele). *V konto filtris töötab nii komaga list (näiteks 12000,12001) kui kontode valik (näiteks 12000:14000).*
- Aeg mis hetkega on väljavõte.
- Objekt Arvestatakse arveid, kus on peal valitud objekt. Töötab objekti välistus !OBJEKT
- EM konto kliendi ettemaksukonto.
- Staatus arve staatus.
- Seeria dokumendi numbriseeria.
- Jaga/kirjelda Jaotab aruande kokkuvõtte laekumata arvete summa ajalises lõikes laiali. Nt jaga 3×7 näitab maksetähtajast lähtudes oodatud laekumisi kolme möödunud ja kolme tulevase nädala jooksul.
- Tüüp arve tüüp
- Valuuta saab valida näiteks "USD" valuutas tehtud arved.
- Täpsus saab valida numbrilise täpsuse (nt. 0,01 või 10 000 täpsusega)
- Kliendi lisaväli annab tulemuseks kliendid, kelle kaardil on olemas valitud lisaväli.
- Kliendi lisaväli sisaldab otsib lisavälja sisu järgi.
- Kokku valikud klient, klass, asumaa, müüja, kliendihaldur, reg. number.

- Kahepoolne saldo sellega jäävad kokku vaatesse ainult need read, kus on nii ettemaks kui ka saldo
- Sorteeritud Aruannet saab sorteerida valikutes olevate tingimuste järgi.

## 2. Valikud

- Ainult ettemaksuarveid kuvab arved, millel on peal ettemaksu tunnusega artiklid.
- Ainult ületähtaja- näidatakse ainult neid laekumata arved, mis on üle tähtaja.
- Kande aja järgi aruannet vaadeldakse arve kande, mitte arve aja järgi.
- **Valuutas** saldole lisaks näidatakse ka valuuta tulpa ettemakse kursi kaupa ning lõpus valuutat kokku ja võrdluses hetkekursiga.
- Jaga jaotab aruande kokkuvõtte laekumata arvete summa ajalises lõikes laiali. Nt jaga 3×7 näitab maksetähtajast lähtudes oodatud laekumisi kolme möödunud ja kolme tulevase nädala jooksul.
- Kliendiandmed näitab aruandes ka kliendi aadressi, telefoni ja e-maili.
- Näita (lisavälja) kuvab valitud arve lisavälja sisu.
- Arve projekt Näidatakse arve päises olev projekt.
- Arve objekt Näidatakse arve päises olev objekt.
- V konto aruandes tuuakse nähtavale võlakonto
- Tellija Näidatakse arvel tellijat.
- Näita nimi lähetusel Näidatakse lähetusel olev nimi.
- **Muuda** Näidatakse kliendi sisekommentaari välja, kuhu saab kirjutada ja kirjutatu salvestub kliendikaardi sisekommentaari väljale.

Kirjuta tekst (või muuda teksti) ning hiirega lahtrist välja minnes aruande värvilisele pinnale klõpsates salvestub tekst.

Kui õiguste alt ´´kliendid´´ muuda õigus maha võtta siis kaob ära müügireskontros ´´muuda´´ linnukese võimalus. Kui see õigus on olemas, siis muuda linnukese tegemisel saab aruandes kliendi järgi kirjutada kommentaari, mis salvestub automaatselt.

| Kasutajagr     | upi õigus | ' Salvesta | ৩ ১ | /aata muu | datuste    | logi    |        |       |      |      |       |         |          |     |
|----------------|-----------|------------|-----|-----------|------------|---------|--------|-------|------|------|-------|---------|----------|-----|
| Dokumendid     | Aruanded  | Seadistus  | Muu |           | $\bigcirc$ |         |        |       |      |      |       |         |          |     |
| 💼 Kustuta rida |           |            |     |           |            |         |        |       |      |      |       |         |          |     |
| NR Moode       | ul        | Nimi       |     | Kuidas    |            | Lehitse | Tulbad | Vaata | Lisa | Otse | Muuda | Kustuta | Kinnita  | Mar |
| 1 klient       |           | Kliendid   | 1   | Kõik      | Kõik       |         |        |       |      |      |       |         | <b>~</b> |     |

## 3. Lingid

- Arve number avab arve
- Kliendi kood avab kliendi kaardi
- Tasuda avab arve saldo
- Ettemaks avab kliendi ettemaksude nimekirja
- Kliendi saldo avaneb kliendi perioodiline väljavõte viimase 2 kuu andmetega

• Maksegraafik - avaneb arve maksegraafik

## 4. Peenhäälestus

| Müügires | kontro aruanne                                     |                           |                                |                                        |                                 |                   |       |
|----------|----------------------------------------------------|---------------------------|--------------------------------|----------------------------------------|---------------------------------|-------------------|-------|
| Klient 🗸 | Müüja kliendikaardil 🗸                             | Klass                     | V konto                        | (Kliendi lisaväli)                     | ~                               | (Arve lisavāli) 🗸 | 2 🗐 🔒 |
| Aeg      | Objekt                                             | EM konto                  | Staatus (kõik)                 | <ul> <li>(Kliendi lisaväli)</li> </ul> | ~                               | (Arve lisavāli) 🗸 |       |
| Seeria   | Jaga 🗸 0 🗴 0                                       | päevaks                   | Tüüp (kõik)                    | <ul> <li>(Kliendi lisaväli)</li> </ul> | ~                               | (Arve lisavāli) 🗸 |       |
| Näita    | (müüja) 🗸 (kommentaar) 🗸                           | Valuuta                   | Täpsus 0,01 🗸                  | •                                      |                                 |                   |       |
|          | 🗆 ainult ettemaksuarveid 🛛 ainult ületahtaja 🔲 Kan | de aja järgi 🗌 Valuutas 🔲 | Kliendiandmed 🗆 Arve projekt 🕻 | Arve objekt 🗌 V konto 🗌                | 🛛 Tellija 🔲 Näita nimi lähetuse | al 🗆 Muuda        |       |
| Kokku    | ✓ C Kahepoolne saldo Sorteeritud                   | Klient 🗸 Arve nr 🗸        |                                |                                        | Meil Trüki                      | ARUANNE           |       |
| Pilt(2)  |                                                    |                           |                                |                                        |                                 |                   |       |

- Seadistus 🏊 Võimalus valida oma personaalseid seadistusi.
- **Exceli tabel** (kiirkäsklus F12 või Alt+E) valikud Hankija infoga (nagu aruandes), tabelina (võimaldab kombineerida aruande infot tulpades).
- Salvesta aruanne (kiirkäsklus Alt+A) Salvesta aruanne kasutajamenüüsse enda valitud nimetusega

| Muug              | ireskontro a           | ruanne                      |                              |                          |                                                  |                                        |       |                       |                   |  |
|-------------------|------------------------|-----------------------------|------------------------------|--------------------------|--------------------------------------------------|----------------------------------------|-------|-----------------------|-------------------|--|
| Klient            | <b>~</b>               | Müüja kliendikaardil 🗸      |                              | Klass                    | V konto                                          | (Kliendi lisavāli)                     | ~     |                       | (Arve lisaväli) 🗸 |  |
|                   |                        |                             |                              | EM konto                 | Staatus (kõik)                                   | <ul> <li>(Kliendi lisaväli)</li> </ul> | ~     |                       | (Arve lisaväli) 🗸 |  |
| Se<br>N           | eria                   | Jaga V 0                    | x 0 päevaks                  | Tagasi Salve             | esta KUSTUTA SEADIS                              | TUS: Isiklik 🗸                         |       |                       | (Arve lisavall)   |  |
|                   | ainult ettema          | ksuarveid 🗌 ainult ületahta | 」<br>ıja □ Kande aja järgi □ | v                        | Exceli tabel Kliendi                             | päisega 🗸                              | läite | a nimi lähetusel 🗖 Mu | uda               |  |
| Ko                | okku 🗸 🗸               | 🗌 Kahepoolne saldo          | Sorteeritud Klient 🗸 Arv     | e<br>Kliendi lisaväli, k | Jaga tekst Numbri<br>us on ave saaja meil Numbri | d 🗸                                    |       | /leil Trüki ARUAN     | NE                |  |
| Klient 100        | 1 Big Client           |                             |                              |                          | Kliendi lisavalju Päevad                         |                                        |       |                       |                   |  |
| Arve nr<br>100001 | Arve aeg<br>12.01.2020 | Tähtaeg                     | Tingimus<br>P                | T                        | Valuuta EUR 🗸                                    | •                                      |       |                       |                   |  |
| 100002            |                        | 15.04.2020                  | 14                           | Salvesta                 |                                                  |                                        |       |                       |                   |  |
| 100004            | 01.04.2020             | 15.04.2020                  | 14 1                         | Guirebla                 |                                                  |                                        |       |                       |                   |  |
| 100005            |                        |                             | 14 1                         |                          |                                                  |                                        |       |                       |                   |  |
| 100022            |                        | 14.06.2020                  | 14 1                         |                          |                                                  |                                        |       |                       |                   |  |
| 100028            | 22.07.2021 6:43:05     |                             | 14 1                         |                          |                                                  |                                        |       |                       |                   |  |
| 100029            | 22.07.2021 6:44:38     |                             | 14 1                         | 4                        |                                                  |                                        |       |                       |                   |  |
| 100030            | 22.07.2021 6:45:06     |                             | 14 1                         |                          |                                                  |                                        |       |                       |                   |  |
| 100031            | 22.07.2021 6:45:20     |                             | 14 1                         | 670.00 -455              |                                                  |                                        |       |                       |                   |  |
| 100032            |                        |                             | 14 1                         |                          |                                                  |                                        |       |                       |                   |  |

Pilt(3)

• Jaga tekst - valikud: Numbrid, Päevad

| Müü      | gireskontro a           | ıruanne                                       |                                 |                       |                                                                |
|----------|-------------------------|-----------------------------------------------|---------------------------------|-----------------------|----------------------------------------------------------------|
| Klient   | ~                       | Müüja kliendikaardil 🗸                        | Klass                           | V konto               | (Kliendi lisaväli)                                             |
|          | Aeg                     | Objekt                                        | EM konto                        | Staatus (kõik)        | ✓ (Kliendi lisaväli) ✓                                         |
|          | Seeria                  | Kirjelda ✔ Päevad -90,-3/                     | 0,0                             | Tüüp (kõik)           | ✓ (Kliendi lisaväli) ✓                                         |
|          | Näita (müüja)           | ✓ (kommentaar) ✓                              | Valuuta                         | Täpsus 0,01 🗸         |                                                                |
|          | ainult ettem:           | aksuarvaid ainult ületahtaia Kanu             | le aja järni 🗌 Valuutas 🗌 Klien |                       | Arve objekt 🗌 V konto 🗌 Tellija 🗌 Näita nimi lähetusel 🗌 Muuda |
|          | Kokku Kliont            |                                               |                                 |                       | Mol Triki ADIANNE                                              |
|          | Norku Nielit            |                                               |                                 |                       |                                                                |
| Klient   | Nimi                    | 90 -8930 -7                                   | 90 1 aekumata Et                | ttemaks Saldo         |                                                                |
| 1001     | Big Client              | 51 680.86                                     | 50 667.94                       | -110.55 40 801 30     | Jaga tekst - numbrid                                           |
| 1002     | Baltic Telemarketing OÜ | 963.00                                        | 963.00                          | 0.00 963.00           |                                                                |
| Muu      | gireskontro a           | iruanne                                       |                                 |                       |                                                                |
| Klient   | <u> </u>                | Müüja kliendikaardil 🗸                        | Klass                           | V konto               | (Kliendi lisaväli) 🗸                                           |
|          | Aeg                     | Objekt                                        | EM konto                        | Staatus (kõik)        | ✔ (Kliendi lisaväli) ✔                                         |
| :        | Seeria                  | Kirjelda ✔ Päevad -90,-30                     | 0,0                             | Tüüp (kõik)           | ✓ (Kliendi lisavāli) ✓                                         |
|          | Näita (müüja)           | ✓ (kommentaar) ✓                              | Valuuta                         | Täpsus 0,01 🗸         |                                                                |
|          | ainult ettem:           | aksuarveid 🔲 ainult ületahtaia 🗌 Kanr         | le aja järgi 🗌 Valuutas 🗌 Klien | diandmed Arve projekt | Arve objekt 🔍 V konto 🔍 Tellija 🔍 Näjta nimi lähetusel 💭 Muuda |
|          | Kokku Klient V          | Kahepoolne saldo Sorteeritud                  | Klient V Arve nr V              |                       | Meil Trūki ARUANNE                                             |
| Klient N | imi                     | 04.08.2022 03.1<br>03.08.2022 02.10.2022 01.1 | 0.2022 02.11.2022               | Ettemaks Saldo        |                                                                |
| 1001 B   | ig Client               | 51 680.86                                     | 50 667.94                       | -776.55 49 891.39     | Jaga tekst - paevad                                            |
| Pilt(4   | 1)                      | 303.00                                        | 963.00                          | 0.00 963.00           |                                                                |

- Kliendi lisaväli, kus on arve saaja meil võimalus lisada arve saaja email
- Kliendi lisavälju valikud: 3,6,9 (lisaväljade arv aruandes)
- Valuuta EUR (vaikimisi)

## 5. Näited

#### 5.1 Filtreeringute võimalused

#### 5.1.1 Müügireskontro algne aruanne valuuta valikuga

#### Müügireskontro aruanne

| Klient      | ~ [ N                 | lüüja kliendikaardil 🗸     |                      | Klass      |          |         | V konto   |                   | (Kliendi lisavä                      | li) 🗸            |                        |
|-------------|-----------------------|----------------------------|----------------------|------------|----------|---------|-----------|-------------------|--------------------------------------|------------------|------------------------|
|             | Aeg 31.03.2020        | Objekt                     |                      | EM konto   |          |         | Staatus   | (kõik)            | <ul> <li>(Kliendi lisavä)</li> </ul> | li) 🗸            |                        |
| Sei         | aria                  |                            | v 0 näevaks          |            |          |         | Tüün      | (kõik)            | <ul> <li>(Kliendi lisavä)</li> </ul> | i) 🗸             |                        |
| 36          |                       | Jaga 👻 U                   | x o paevaks          |            |          |         | - Tuup    |                   |                                      |                  |                        |
| N           |                       | ✓ (kommentaar) ✓           |                      |            |          |         | apsus     | 0,01 🗸            |                                      |                  |                        |
|             | ainult ettemaksu      | arveid 🔲 ainult ületahtaja | 🛛 🗆 Kande aja järgi  | Valuutas   | Klien    | ndiandr | ned 🗆 /   | Arve projekt 🗌 Aı | ve objekt 🗆 V k                      | onto 🗌 Tellija 🗌 | Näita nimi lähetusel 🗌 |
| Ko          | kku 🗸 🗸               | Kahepoolne saldo           | Sorteeritud Klient V | Arve nr 🗸  |          |         |           |                   |                                      |                  | Meil Trüki AF          |
|             |                       |                            |                      |            |          |         |           |                   |                                      |                  |                        |
| Klient 100  | 1 Big Client          |                            |                      |            |          |         |           |                   |                                      |                  |                        |
| Arve nr     | Arve aeg              | Tähtaeg                    | Tingimus             | Tasuda     | Päevi Va | aluuta  | Kurss     | Tasuda            |                                      |                  |                        |
| 100001      | 12.01.2020            |                            | P                    | -30.00     |          |         |           |                   |                                      |                  |                        |
| 100002      | 01.02.2020            | 15.04.2020                 | 14                   | 1 200.00   | 15       |         |           | Ma                | aksegraafik                          |                  |                        |
| 100003      | 01.03.2020            | 15.03.2020                 | 14                   | 1 200.00   | -16      |         |           |                   |                                      |                  |                        |
| 100023      | 01.01.2020            | 15.01.2020                 | 14                   | 1 200.00   | -/6      |         |           |                   |                                      |                  |                        |
| Kliendi sa  | ldo                   |                            |                      | 3 570.00   |          |         |           |                   |                                      |                  |                        |
| Millest üle | tähtaja               |                            |                      | 2 400.00   |          |         |           |                   |                                      |                  |                        |
| Klient 100  | 1 Oran ga             |                            |                      |            |          |         |           |                   |                                      |                  |                        |
| Arice pr    | 4 Orange              | Tähtaog                    | Tingimus             | Tasuda     | Däovi Va | aluuta  | Kuree     | Tacuda            |                                      |                  |                        |
| 100007      | 01 01 2020            | 15.01.2020                 | 14                   | 1 068 19   | 76       |         | 0.8002    | 1 200 00          |                                      |                  |                        |
| Kliondi on  | 01.01.2020            | 15.01.2020                 | 14                   | 1 068 19   | -70      | 030     | 0.0502    | 1200.00           |                                      |                  |                        |
| Millent üle | tähtele               |                            |                      | 1 000.13   |          |         |           |                   |                                      |                  |                        |
| willest the | tantaja               |                            |                      | 1 000.19   |          |         |           |                   |                                      |                  |                        |
| Klient 100  | 6 Mango               |                            |                      |            |          |         |           |                   |                                      |                  |                        |
| Arve nr     | Arve aeg              | Tähtaeg                    | Tingimus             | Tasuda     | Päevi Va | aluuta  | Kurss     | Tasuda            |                                      |                  |                        |
| 100012      | 01.02.2020            | 15.02.2020                 | 14                   | 1 123.93   | -45      | SEK     | 0.0937    | 12 000.00         |                                      |                  |                        |
| 100154      | 01.01.2020            | 15.01.2020                 | 14                   | 1 068.19   | -76      | USD     | 0.8902    | 1 200.00          |                                      |                  |                        |
| 100155      | 01.02.2020            | 15.02.2020                 | 14                   | 1 085.78   | -45      | USD     | 0.9048    | 1 200.00          |                                      |                  |                        |
| 100156      | 01.01.2020            | 15.01.2020                 | 14                   | 1 200.00   | -76      |         |           |                   |                                      |                  |                        |
| 100157      | 01.01.2020            | 15.01.2020                 | 14                   | 1 200.00   | -76      |         |           |                   |                                      |                  |                        |
| 100158      | 01.01.2020            | 15.01.2020                 | 14                   | 1 200.00   | -76      |         |           |                   |                                      |                  |                        |
| Kliendi sa  | ldo                   |                            |                      | 6 877.90   |          |         |           |                   |                                      |                  |                        |
| Millest üle | tähtaja               |                            |                      | 6 877.90   |          |         |           |                   |                                      |                  |                        |
|             |                       |                            |                      |            |          |         |           |                   |                                      |                  |                        |
| Klient 102  | 0 A&E Office OY       |                            |                      |            |          |         |           |                   |                                      |                  |                        |
| Arve nr     | Arve aeg              | Tähtaeg                    | Tingimus             | Tasuda     | Päevi Va | aluuta  | Kurss     | Tasuda            |                                      |                  |                        |
| 100204      | 01.01.2020            | 15.05.2020                 | 14                   | 1 200.00   | 45       |         |           | Ma                | aksegraafik                          |                  |                        |
| Kliendi sa  | ldo                   |                            |                      | 1 200.00   |          |         |           |                   |                                      |                  |                        |
|             | Kalılın laalınmata    |                            |                      | 12 746 00  |          |         |           |                   |                                      |                  |                        |
|             | Kokku laekumata       |                            |                      | 12/10.09   |          |         |           |                   |                                      |                  |                        |
|             | Kokku ettemaksuu      |                            |                      | 12 716 00  |          |         |           |                   |                                      |                  |                        |
|             | Kokku saldo           | _                          |                      | 12 / 16.09 |          |         |           |                   |                                      |                  |                        |
|             | NOKKU Uletantaja sald | 0                          |                      | 10 346.09  |          |         |           |                   |                                      |                  |                        |
|             |                       | En la                      |                      |            |          | Ba      | asvaluuta | is 31             | .03.2020                             | 31.03.2020       | 31.03.2020             |
|             | Valuuta               | Ettemaks                   | Laekumata            | Salo       | 10       | Ju      | Salo      | lo                | Saldo                                | Laekumata        | Ettemaks               |
|             | EUR                   | 0.00                       | 8 370.00             | 8 370.     | 00       |         | 8 370.0   | 0                 | 8 370.00                             | 8 370.00         | 0.00                   |
|             | 1100                  | 0.00                       | 2 600 00             | 2 000      |          |         |           |                   | 2 205 07                             | 2 205 07         | 0.00                   |
|             | USD                   | 0.00                       | 3 600.00             | 5 600.     | 00       |         | 3 222.1   | 6                 | 5 200.07                             | 5 Z03.07         | 0.00                   |
|             | SEK                   | 0.00                       | 12 000.00            | 12 000.    | 00<br>00 |         | 3 222.1   | 16<br>13          | 1 084.86                             | 1 084.86         | 0.00                   |

Pilt(5)

#### 5.1.2 Näita ainult SEK ja USD arved

Selleks kirjuta valuutade koodide nimekiri komadega "SEK,USD". Kui soov näha ainult USD arveid, siis kirjuta "USD".

| Müüç     | gireskontro a       | ruanne                        |                      |                   |        |           |         |                   |                     |               |                      |         |
|----------|---------------------|-------------------------------|----------------------|-------------------|--------|-----------|---------|-------------------|---------------------|---------------|----------------------|---------|
| Klient   | ✓ □                 | Müüja kliendikaardil 🗸        |                      | Klass<br>EM konto |        | V         | konto   | (kõik)            | (Kliendi lisaväli)  | ~             | _                    |         |
| c        | Aeg 51.05.2020      |                               | x 0 näevaks          | LIWI KOITIO       |        | 5         | Tüün    | (KOIK) V          | (Kliendi lisaväli)  | ×             |                      |         |
|          | Näita (müüia)       | (kommentaar)                  |                      | ,<br>Valuuta      | SEK II |           | ineue   | 0.01              |                     |               |                      |         |
|          |                     |                               | _                    |                   | OLK,0  |           | ihana [ | 0,01 •            | _                   | 0 0           |                      | _       |
|          | ainult ettemal      | ksuarveid 💛 ainult ületahtaja | a 🗆 Kande aja järgi  | 🔟 Valuutas        | U Klie | endiandme | d U A   | rve projekt 🗆 Arv | re objekt 🗀 V konto | 🗆 🗆 Tellija 🗆 | Näita nimi lähetusel | _ Muuda |
| ŀ        | Kokku 🗸 🗸           | Kahepoolne saldo              | Sorteeritud Klient V | Arve nr 🗸         |        |           |         |                   |                     |               | Meil Trüki A         | RUANNE  |
| Klient 1 | 004 Orange          |                               |                      |                   |        |           |         |                   |                     |               |                      |         |
| Arve nr  | Arve aeg            | Tähtaeg                       | Tingimus             | Tasuda            | Päevi  | Valuuta P | (urss   | Tasuda            |                     |               |                      |         |
| 100007   | 01.01.2020          | 15.01.2020                    | 14                   | 1 068.19          | -76    | USD 0     | 8902    | 1 200.00          |                     |               |                      |         |
| Kliendi  | saldo<br>Natähtaia  |                               |                      | 1 068.19          |        |           |         |                   |                     |               |                      |         |
| winestu  | lietantaja          |                               |                      | 1 066.19          |        |           |         |                   |                     |               |                      |         |
| Klient 1 | 006 Mango           |                               |                      |                   |        |           |         |                   |                     |               |                      |         |
| Arve nr  | Arve aeg            | Tähtaeg                       | Tingimus             | Tasuda            | Päevi  | Valuuta P | lurss   | Tasuda            |                     |               |                      |         |
| 100012   | 01.02.2020          | 15.02.2020                    | 14                   | 1 123.93          | -45    | SEK 0     | .0937   | 12 000.00         |                     |               |                      |         |
| 100154   | 01.01.2020          | 15.01.2020                    | 14                   | 1 068.19          | -76    | USD 0     | 8902    | 1 200.00          |                     |               |                      |         |
| 100155   | 01.02.2020          | 15.02.2020                    | 14                   | 1 085.78          | -45    | USD 0     | 9048    | 1 200.00          |                     |               |                      |         |
| Kliendis | saldo<br>iletähteis |                               |                      | 3 277.90          |        |           |         |                   |                     |               |                      |         |
| Millestu | netantaja           |                               |                      | 5 211.90          |        |           |         |                   |                     |               |                      |         |
|          | Kokku laekumata     |                               |                      | 4 346.09          |        |           |         |                   |                     |               |                      |         |
|          | Kokku ettemaksud    |                               |                      | 0.00              |        |           |         |                   |                     |               |                      |         |
|          | Kokku saldo         |                               |                      | 4 346.09          |        |           |         |                   |                     |               |                      |         |
|          | Kokku ületähtaja s  | aldo                          |                      | 4 346.09          |        |           |         |                   |                     |               |                      |         |
|          | Valuuta             | Ettemake                      | Laokumata            | Sale              | lo.    | Baas      | /aluuta | s 31.0            | 03.2020             | 31.03.2020    | 31.03.2020           |         |
|          | valuuta             | Litemaks                      | Laekumata            | 341               | 10     |           | Sald    | 0                 | Saldo               | Laekumata     | Ettemaks             |         |
|          | USD                 | 0.00                          | 3 600.00             | 3 600.            | 00     |           | 3 222.1 | 6 3               | 285.87              | 3 285.87      | 0.00                 |         |
|          | SEK                 | 0.00                          | 12 000.00            | 12 000.0          | 00     |           | 1 123.9 | 3 1               | 084.86              | 1 084.86      | 0.00                 |         |
|          | KUKKU               |                               |                      |                   |        |           | 4 346.0 | 9 4               | 310.13              | 4 370.73      | 0.00                 |         |
| Pilt(6   | 5)                  |                               |                      |                   |        |           |         |                   |                     |               |                      |         |

- - -- --

"Komaga" nimekirja filtreering töötab ka Müüja kliendikaardil/Müüja arvel valikuga.

#### 5.1.3 Ära näita EUR ja SEK arved

Selleks kirjuta ette välistuse märk "!" ning valuutade koodide nimekiri komadega - "!EUR,SEK". Aruandes jäävad näha ainult USD arved. Kui soov välistada ainult SEK arveid, kirjuta "!SEK".

| Müüç      | gireskontro ar      | ruanne                       |                      |           |             |             |                |         |                    |              |                            |
|-----------|---------------------|------------------------------|----------------------|-----------|-------------|-------------|----------------|---------|--------------------|--------------|----------------------------|
| Klient    | <b>~</b>            | Müüja kliendikaardil 🗸       |                      | Klass     | 5           | V konto     |                |         | (Kliendi lisaväli) | ~            |                            |
|           | Aeg 31.03.2020      | Objekt                       |                      | EM konto  | )           | Staatus     | (kõik)         | ~       | (Kliendi lisaväli) | ~            |                            |
| s         | Seeria              | Jaga 🗸 0                     | x 0 päevaks          |           |             | Tüüp        | (kõik)         | ~ (     | (Kliendi lisaväli) | ~            |                            |
|           | Näita (müüja)       | ✓ (kommentaar) ✓             | ]                    | Valuuta   | IEUR, SEK   | Täpsus      | 0,01 🗸         |         |                    |              |                            |
|           | ainult ettemak      | isuarveid 🗌 ainult ületahtai | ia 🗌 Kanda ala lärni | Valuutas  | Kliendia    | dmed 🗌      |                | Arve o  | hiekt 🗌 V konto    |              | Näita nimi lähetusel 🗌 Muu |
|           |                     |                              | Sartaaritud Kliopt M |           |             |             | nive projekt — | AIVE U  |                    | , 🗆 renija 🗆 | Moil Trüki ADUAN           |
|           |                     | Kahepoolne saldo             |                      | Alvelli 🗸 | ]           |             |                |         |                    |              | Meli Tuki AROAN            |
| Klient 1  | 004 Orange          |                              |                      |           |             |             |                |         |                    |              |                            |
| Arve nr   | Arve aeg            | Tähtaeg                      | Tingimus             | Tasuda    | Päevi Valuu | ta Kurss    | Tasuda         | 1       |                    |              |                            |
| 100007    | 01.01.2020          | 15.01.2020                   | 14                   | 1 068.19  | -76 US      | SD 0.8902   | 1 200.00       | )       |                    |              |                            |
| Kliendi   | saldo               |                              |                      | 1 068.19  |             |             |                |         |                    |              |                            |
| Millest ( | lietantaja          |                              |                      | 1 068.19  |             |             |                |         |                    |              |                            |
| Klient 1  | 006 Mango           |                              |                      |           |             |             |                |         |                    |              |                            |
| Arve nr   | Arve aeg            | Tähtaeg                      | Tingimus             | Tasuda    | Päevi Valuu | ta Kurss    | Tasuda         | 1       |                    |              |                            |
| 100154    | 01.01.2020          | 15.01.2020                   | 14                   | 1 068.19  | -76 US      | SD 0.8902   | 1 200.00       | )       |                    |              |                            |
| 100155    | 01.02.2020          | 15.02.2020                   | 14                   | 1 085.78  | -45 US      | SD 0.9048   | 1 200.00       | )       |                    |              |                            |
| Millost i | Saldo<br>ilotähtaia |                              |                      | 2 153.97  |             |             |                |         |                    |              |                            |
| Willest   | netantaja           |                              |                      | 2 155.51  |             |             |                |         |                    |              |                            |
|           | Kokku laekumata     |                              |                      | 3 222.16  |             |             |                |         |                    |              |                            |
|           | Kokku ettemaksud    |                              |                      | 0.00      |             |             |                |         |                    |              |                            |
|           | Kokku saldo         |                              |                      | 3 222.16  |             |             |                |         |                    |              |                            |
|           | Kokku ületähtaja sa | aldo                         |                      | 3 222.16  |             |             |                |         |                    |              |                            |
|           | Valuuta             | Ettomake                     | Laokumata            | Sale      | do          | Baasvaluuta | as             | 31.03.2 | 020                | 31.03.2020   | 31.03.2020                 |
|           | valuuta             | Luenaks                      | Laekunidla           | 5410      |             | Salo        | lo             | Sa      | aldo               | Laekumata    | Ettemaks                   |
|           | USD                 | 0.00                         | 3 600.00             | 3 600.    | 00          | 3 222.      | 16             | 3 28    | 5.87               | 3 285.87     | 0.00                       |
|           | NUNNU               |                              |                      |           |             | 3 222.      | 10             | 5 20:   | 5.07               | 5 203.07     | 0.00                       |

Pilt(7)

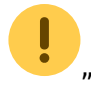

"!" märgiga välistuse filtreering töötab ka Müüja kliendikaardil/Müüja arvel valikuga.

#### 5.1.4 Kuupäev täidetud valuuta linnuke

Annab all summad kokku valuutade kaupa ning arvutab kuupäeva kursiga ümber ka ettemaksud, laekumata summad ning saldod.

| aruanne                              |                                                                                                    |                                                                                                    |                                 |                                                                                                    |                                                                                                    |                                                                                                    |
|--------------------------------------|----------------------------------------------------------------------------------------------------|----------------------------------------------------------------------------------------------------|---------------------------------|----------------------------------------------------------------------------------------------------|----------------------------------------------------------------------------------------------------|----------------------------------------------------------------------------------------------------|
| Müüja kliendikaardil 🗸               |                                                                                                    | Klass                                                                                                    | V konto                         | (Kliendi lisav                                                                                                    | räli) 🗸                                                                                                    |                                                                                                    |
| Objekt                               |                                                                                                    | EM konto                                                                                                    | Staatus (kõik)                  | ✓ (Kliendi lisav                                                                                                    | räli) 🗸                                                                                                    |                                                                                                    |
| Jaga 🗸                               | 0 x 0 päevak                                                                                                    | s                                                                                                    | Tüüp (kõik)                     | <ul> <li>(Kliendi lisav</li> </ul>                                                                                                    | räli) 🗸                                                                                                    |                                                                                                    |
| ✓ (kommentaar)                       | v                                                                                                    | Valuuta                                                                                                    | Täpsus 0,01                     | ~                                                                                                    |                                                                                                    |                                                                                                    |
| naksuarveid 🔲 ainult ületah          | taja 🔲 Kande aja järg                                                                                                    | ji 🔽 Valuutas 🗌 Kli                                                                                                    | endiandmed 🗌 Arve proje         | kt 🗌 Arve objekt 🗌 V                                                                                                    | konto 🗆 Tellija 🗆 N                                                                                                    | äita nimi lähetusel 🗌 Muuda                                                                                                    |
| <ul> <li>Kahepoolne saldo</li> </ul> | Sorteeritud Klient                                                                                                    | Arve nr 🗸                                                                                                    |                                 |                                                                                                    |                                                                                                    | Meil Trüki ARUANNE                                                                                                    |
| Ettemaks                             | Laekumata                                                                                                    | Saldo                                                                                                    | Baasvaluutas<br>Saldo           | 30.06.2021<br>Saldo                                                                                                    | 30.06.2021<br>Laekumata                                                                                                    | 30.06.2021<br>Ettemaks                                                                                                    |
| -11 793.90                           | 15 610.00                                                                                                    | 3 816.10                                                                                                    | 3 816.10                        | 3 816.10                                                                                                    | 15 610.00                                                                                                    | -11 793.90                                                                                                    |
| -10 000.00                           | 61 200.00                                                                                                    | 51 200.00                                                                                                    | 4 869.50                        | 5 063.79                                                                                                    | 6 052.81                                                                                                    | -989.02                                                                                                    |
| -10 000.00                           | 13 020.00                                                                                                    | 3 020.00                                                                                                    | 2 925.61                        | 2 541.23                                                                                                    | 10 955.91                                                                                                    | -8 414.68                                                                                                    |
|                                      |                                                                                                    |                                                                                                    | 11 611.21                       | 11 421.12                                                                                                    | 32 618.72                                                                                                    | -21 197.60                                                                                                    |
|                                      | Aruanne<br>Müüja kliendikaardil V<br>Objekt<br>Jaga V<br>V (kommentaar)<br>naksuarveid ainult ületah<br>Kahepoolne saldo<br>Ettemaks<br>-11 793.90<br>-10 000.00<br>-10 000.00 | Aruanne<br>Muüja kliendikaardil v<br>Objekt<br>Jaga v 0 x 0 päevak<br>(kommentaar)<br>taksuarveid ainult ületahtaja Kande aja järg<br>Kahepoolne saldo Sorteeritud Klient v<br>Ettemaks Laekumata<br>-11 793.90 15 610.00<br>-10 000.00 61 200.00<br>-10 000.00 13 020.00 | ArUanne<br>Müüja kliendikaardil | Aruanne<br>Muüja kliendikaardil  Klass V konto<br>Objekt EM konto Staatus (kõik)<br>Jaga 0 x 0 päevaks Tüüp (kõik)<br>Valuuta Täpsus 0,01<br>taksuarveid ainult ületahtaja Kande aja järgi Valuutas Kliendiandmed Arve projei<br>Kahepoolne saldo Sorteeritud Klient Arve nr  Ettemaks Laekumata Saldo Saldo<br>-11 793.90 15 610.00 3 816.10 3 816.10<br>-10 000.00 61 200.00 51 200.00 4 859.50<br>-10 000.00 13 020.00 3 020.00 2 925.61<br>11 611.21 | Aruanne<br>Müüja kliendikaardil   Klass V konto (Kliendi lisav<br>Objekt EM konto Staatus (kõik)  (Kliendi lisav<br>Uaga V Kliendi lisav<br>Valuuta Täpsus 0,01  (Kilendi lisav<br>Valuuta Täpsus 0,01  (Kliendi lisav<br>(kõik) V (Kliendi lisav<br>Valuuta Täpsus 0,01  (Kliendi lisav<br>Kliendi andmed Arve projekt Arve objekt V  Ettemaks Laekumata Saldo Saldo | Aruanne         Müüja kliendikaardil        Klass       V konto       (Kilendi lisavali)          Objekt       EM konto       Staatus (kõik)       (Kilendi lisavali)          Jaga        0 × 0       päevaks       Tüüp (kõik)       (Kilendi lisavali)          V (kommentaar)       Valuuta       Täpsus 0.01          aaksuarveid       ainult ületahtaja       Kande aja järgi       Valuutas       Kilendiandmed       Arve projekt       Arve objekt       V konto       Teilija       N         Ettemaks       Laekumata       Saldo       Baasvaluutas       Saldo       Laekumata         -11 793.90       15 610.00       3 816.10       3 816.10       15 610.00       15 610.00       4 869.50       5 063.79       6 052.81         -10 000.00       61 200.00       51 200.00       4 869.50       5 063.79       6 052.81         -10 000.00       13 020.00       3 020.00       2 925.61       2 541.23       10 955.91         -11 611.21       11 421.12       32 618.72 |

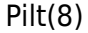

#### 5.1.5 Kuupäev täitmata valuuta linnuke

Annab all summad kokku valuutade kaupa ning arvutab praeguse hetke kuupäeva kursiga ümber ka ettemaksud, laekumata summad ning saldod.

| Aüügireskontro aruanne |                                      |                                      |                                  |                                                  |                                     |                                                              |                                                                  |       |  |  |  |  |
|------------------------|--------------------------------------|--------------------------------------|----------------------------------|--------------------------------------------------|-------------------------------------|--------------------------------------------------------------|------------------------------------------------------------------|-------|--|--|--|--|
| Klient 🗸               | Müüja kliendikaardil 🗸               |                                      | Klass                            | V konto                                          |                                     | (Kliendi lisaväli)                                           | ~                                                                |       |  |  |  |  |
| Aeg                    | Objekt                               |                                      | EM konto                         | Staatus                                          | (kõik) 🗸                            | (Kliendi lisaväli)                                           | ~                                                                |       |  |  |  |  |
| Seeria                 | laga 🗸                               | 0 x 0                                | päevaks                          | Tüüp                                             | (kõik) 🗸                            | (Kliendi lisaväli)                                           | <b>v</b>                                                         |       |  |  |  |  |
| Näita (müüja)          | ✓ (kommentaar)                       | ~                                    | Valuuta                          | Täpsus                                           | 0,01 🗸                              |                                                              |                                                                  |       |  |  |  |  |
| ainult ette            | emaksuarveid 🗌 ainult ületah         | ntaja 🗌 Kande                        | e aja järgi 🖸 Valuutas           | 🗌 Kliendiandmed 🗌 A                              | rve projekt 🗌 Arve                  | objekt 🗆 V konto 🗆 Te                                        | llija 🗆 Näita nimi lähetusel 🗌                                   | Muuda |  |  |  |  |
| Kokku                  | ✓ □ Kahepoolne saldo                 | Sorteeritud                          | Klient 🗸 Arve nr 🗸               |                                                  |                                     |                                                              | Meil Trüki ARU                                                   | JANNE |  |  |  |  |
| Valuuta<br>EUR<br>USD  | Ettemaks<br>-36 944.55<br>-37 600.00 | Laekumata<br>251 699.35<br>64 595.67 | Saldo<br>214 754.80<br>26 995.67 | Baasvaluutas<br>Saldo<br>214 754.80<br>24 143.38 | Hetkekurs<br>Sa<br>214 75-<br>27 22 | siga Hetkekurs<br>aldo Laekum<br>4.80 251 699<br>9.85 65 156 | iga Hetkekursiga<br>ata Ettemaks<br>.3536 944.55<br>.0137 926.17 |       |  |  |  |  |
| SEK<br>KOKKU           | -10 000.00                           | 61 200.00                            | 51 200.00                        | 4 869.50<br>243 767.67                           | 4 69<br>246 68                      | 6.82 5 614<br>1.46 322 469                                   | .16 -917.35<br>.53 -75 788.06                                    |       |  |  |  |  |

Pilt(9)

#### 5.1.6 "Kahepoolne saldo" valik

Töötab koos filtriga "Kokku - kliendid". Selle valiku abiga saad välja filtreerida need kliendid, kellel on korraga nii võlg kui ettemaks. Võimaldab kiiremini andmeid ja saldosid kontrollida ning vajadusel teostada ettemaksude ja võlgnevuse vahel tasaarveldused.

| 2025/0 | 04/19 21:24             |                          |                         |                 | 9/1            | .2                      |                          |                      | Mü                     | ügireskontro  |
|--------|-------------------------|--------------------------|-------------------------|-----------------|----------------|-------------------------|--------------------------|----------------------|------------------------|---------------|
| ۷ <    | <: Aruanne müügiresk    | contro 🗤 - Google Chi    | rome                    |                 | <b>b</b> <     | <: Aruanne müügiresk    | ontro <sub>v4</sub> - Gc | ogle Chrom           | าย                     |               |
|        | login.directo.ee/oc     | ra_ <b></b> /mr          | r_aru_re                | skontro.asp?    |                | ogin.directo.ee/ocr     | a_directo_j              | /mr_a                | ru_reskon <sup>-</sup> | tro.asp?shov  |
| Müü    | gireskontro aruar       | skontro aruanne          |                         |                 |                | gireskontro aruan       | ne                       |                      |                        |               |
| Klien  |                         | Müüja kliendikaardil 🗸   | ∕                       |                 | Klient         |                         | Müüja kliend             | ikaardil ∨<br>Objekt |                        | F             |
|        | Seeria                  | Jaga                     | <ul> <li>0 x</li> </ul> | 0 päevaks       | 1              | Seeria                  | Γ                        | Jaga $\checkmark$ C  | ) x 0                  | päevaks       |
|        | Näita (müüja)           | ✓ (kommentaar)           | $\sim$                  |                 | 1              | Näita (müüja)           | V (kom                   | mentaar) N           | ~                      |               |
|        | ainult ettemal          | ksuarveid 🛛 ainult ületa | Kande aja järgi         | [               | ainult ettemak | suarveid 🗆 a            | ainult ületahta          | ja 🗆 Kande           | aja järgi 🔲 Val        |               |
|        | Kokku Klient V          | 🗌 🗆 Kahepoolne saldo     | Sorte                   | eritud Klient V |                | Kokku Klient V          | 🗹 Kahepool               | ne saldo             | Sorteeritud            | Klient V Arve |
| Klient | Nimi                    | Laekumata B              | Ettemaks                | Saldo           | Klient         | Nimi                    | Laekumata                | Ettemaks             | Saldo                  |               |
| 1001   | Big Client              | 50 667,94                | -776,55                 | 49 891,39       | 1001           | Big Client              | 50 667,94                | -776,55              | 49 891,39              |               |
| 1002   | Baltic Telemarketing OÜ | 963,00                   | 0,00                    | 963,00          | 1004           | Orange                  | 2 432,11                 | -8 276,78            | -5 844,67              |               |
| 1003   | Strawberry              | 703,77                   | 0,00                    | 703,77          | 1006           | Mango                   | 8 094,92                 | -983,86              | 7 111,06               |               |
| 1004   | Orange                  | 2 432,11                 | -8 276,78               | -5 844,67       | 1009           | Amserv Auto Aktsiaselts | 1 200,00                 | -2 000,00            | -800,00                |               |
| 1005   | Melon                   | 42,58                    | 0,00                    | 42,58           | 1019           | PLIIATS AS              | 17 400,00                | -580,00              | 16 820,00              |               |
| 1006   | Mango                   | 8 094,92                 | -983,86                 | 7 111,06        | 1025           | OÜ Companion            | 194,24                   | -13 194,24           | -13 000,00             |               |
| 1008   | Johann Berg             | 12 000,00                | 0,00                    | 12 000,00       | 1026           | AS BCS Koolitus         | 5 000,00                 | -7 000,00            | -2 000,00              |               |
| 1009   | Amserv Auto Aktsiaselts | 1 200,00                 | -2 000,00               | -800,00         | 59             | Directo                 | 139 893,00               | -2 000,00            | 137 893,00             |               |
| 1010   | Samuel G OU             | 97,79                    | 0,00                    | 97,79           | 63             | New                     | 18 244,62                | -17 792,36           | 452,26                 |               |
| 1011   | METSAS                  | 0,00                     | -6 400.00               | -6 400,00       |                | Kokku :                 | 243 126,83               | -52 603,79           | 190 523,04             |               |
| 1013   | Haapsalu Linnavalitsus  | 1 200,00                 | 0,00                    | 1 200,00        |                |                         |                          |                      |                        |               |
| 1015   |                         | 15 366,53                | 0,00                    | 1 404 00        | Kulus (        | sekundit                |                          |                      |                        |               |

#### 5.2 Kliendi sisekommentaari kasutamine

Müügireskontrosse on lisatud kliendi sisekommentaari väli, mida saab kasutada vastavalt vajadusele.

Ühe võimalusena on siia kirjutada ületähtajaliste laekumata arvete info, kui kliente läbi helistatakse, või klientide kirjalikud vastused meeldetuletustele.

Tihti on pikaajalised võlglased ühed ja samad kliendid, kellele saadetakse meeldetuletusi ning helistatakse iganädalaselt. Vastused on valdavalt samad - "ootame ise suure tellimuse eest laekumist" jne. Nüüd saab otse müügireskontrost näha sellist infot. See hoiab kokku tööaega, sest vajalik info on koheselt aruandes näha.

Märkides "Muuda" linnukese ilmub nähtavale kliendi sisekommentaar. Valgesse lahtrisse saab kirjutada, kirjutamise lõpetades, kui kursor liigub lahrist välja, läheb lahter korraks kollaseks ja andmed salvestuvad. Kommentaari järel on näha viimase kommentaari kirjutamise aeg ja tegija.

#### 5.2.1 Müügireskontrosse kliendi võlgnevuse kommentaari lisamine

| Müügi       | reskontro a                    | ruanne                          |                     |          |          |                         |         |                         |                                    |    |
|-------------|--------------------------------|---------------------------------|---------------------|----------|----------|-------------------------|---------|-------------------------|------------------------------------|----|
| Klient      | ✔ 1002,1003                    | Müüja kliendikaardil 🗸          |                     | Klass    |          | V konto                 | Γ       | (Kliendi lisaväli)      | ~                                  |    |
|             | Aea                            | Obiekt                          |                     | EM konto |          | Staatus (kõik)          | ~       | (Kliendi lisaväli)      | ~                                  |    |
| Se          | eria                           |                                 | x 0 päevaks         |          |          | Tüün (kõik)             |         | (Kliendi lisaväli)      | ~                                  |    |
| N           | äita (müüia)                   | (kemmentaar)                    | n o puorano         | Valuuta  |          | Tängun 0.01             |         | , ,                     |                                    |    |
|             |                                |                                 |                     | valuuta  | _        |                         |         |                         |                                    | -  |
|             | ainult ettema                  | ksuarveid 🕒 ainult ületahtaja 🗌 | 🛛 Kande aja järgi 🗆 | Valuutas | Kliendia | andmed 🗀 Arve projekt 🗆 | Arve    | objekt 🗆 V konto 🕛 Tell | Ilija 💷 Näita nimi lähetusel 🗹 Muu | da |
| Ko          | kku 🗸 🗸                        | Kahepoolne saldo So             | teeritud Klient 🗸 A | rve nr 🗸 |          |                         |         |                         | Meil Trüki ARUAN                   | NE |
|             |                                |                                 |                     |          |          |                         |         |                         |                                    |    |
| Klient 100  | 2 Baltic Telemarketin          | g OÜ                            |                     |          |          |                         |         |                         |                                    |    |
| Arve nr     | Arve aeg                       | Tähtaeg                         | Tingimus            | Tasuda   | Päevi    |                         |         |                         |                                    |    |
| 100057      | 23.07.2021                     | 06.08.2021                      | 14                  | 963.00   | -452     |                         |         |                         |                                    |    |
| Kliendi sa  | ldo                            |                                 |                     | 963.00   |          |                         |         |                         |                                    |    |
| Kliopdi si  | tantaja<br>sekommentaar järgmi | isel pädalal saavad maketa 50%  |                     | 963.00   |          | 16 09 2021 1            | 5.50.20 | IANE                    |                                    |    |
| Mienur si   | sekonimentaali jargin          | Sel Hadalal Saavad Maksia 50%   |                     |          |          | 10.05.20211             | J.JJ.ZJ | JANL                    |                                    |    |
| Klient 100  | 3 Strawberry                   | Tähtaog                         | Tingimus            | Taquda   | Däovi    |                         |         |                         |                                    |    |
| 100053      | 23.07.2021.13-06-//            | 3 06.08.2021                    | 1/                  | 105.93   | -452     |                         |         |                         |                                    |    |
| 100033      | 20.08.2021 16:03:2             | 6 03.09.2021 16:03:26           | 14                  | 480.00   | -424     | Viimane muutmi          | se ae   | g ja tegija             |                                    |    |
| 100147      | 01.03.2021 12:36:1             | 9 08.03.2021                    | 7                   | 117.84   | -603     |                         |         |                         |                                    |    |
| Kliendi sa  | ldo                            |                                 |                     | 703.77   |          |                         |         |                         |                                    |    |
| Millest üle | tähtaja                        |                                 |                     | 703.77   |          |                         |         |                         |                                    |    |
| Kliendi si  | sekommentaar helista           | atud, ei vasta                  |                     |          |          | 16.09.2021 1            | 6:00:13 | JANE                    |                                    |    |
|             | Kokku laekumata                |                                 |                     | 1 666 77 |          |                         |         |                         |                                    |    |
|             | Kokku ettemaksud               |                                 |                     | 0.00     |          |                         |         |                         |                                    |    |
|             | Kokku saldo                    |                                 |                     | 1 666.77 |          |                         |         |                         |                                    |    |
|             | Kokku ületähtaia s             | aldo                            |                     | 1 666.77 |          |                         |         |                         |                                    |    |

#### Pilt(10)

ļ

#### Kliendi sisekommentaar on nähtav ka kokku klient vaates: Müügireskontro aruanne

| Klient V 1002,1003           | Müüja kliendikaardi            | l 🗸                    | Klass                          | V konto                    | (Kliendi lis   | saväli) 🗸 🗸         |                              |
|------------------------------|--------------------------------|------------------------|--------------------------------|----------------------------|----------------|---------------------|------------------------------|
| Aeg                          | C                              | bjekt                  | EM konto                       | Staatus (kõik)             | ✓ (Kliendi lis | saväli) 🗸           |                              |
| Seeria                       | Jaga                           | ✓ 0 x 0                | päevaks                        | Tüüp (kõik)                | ✓ (Kliendi lis | saväli) 🗸 🗸         |                              |
| Näita (müüja)                | <ul> <li>(kommentaa</li> </ul> | ır) 🗸                  | Valuuta                        | Täpsus 0,01 🗸              | ]              |                     |                              |
| ainult etten                 | naksuarveid 🗌 ainult           | ületahtaja 🗌 Kan       | de aja järgi 🗌 Valuutas 🗌 Klie | ndiandmed 🗆 Arve projekt 🕻 | Arve objekt    | V konto 🗌 Tellija 🗌 | Näita nimi lähetusel 🗹 Muuda |
| Kokku Klient                 | 🖌 🗌 Kahepoolne sal             | do Sorteeritu          | d Klient 🗸 Arve nr 🗸           |                            |                |                     | Meil Trüki ARUANNE           |
| Klient Nimi                  | Laekumata Ettemaks             | Saldo <u>Kliendi s</u> | isekommentaar                  |                            |                |                     |                              |
| 1002 Baltic Telemarketing OÜ | 963.00 0.00                    | 963.00 järgmisel       | l nädalal saavad maksta 50%    |                            |                | 16.09.2021 15:5     | 9:29 JANE                    |
| 1003 Strawberry              | 703.77 0.00                    | 703.77 helistatuo      | d, eivasta                     |                            |                | 16.09.2021 16:0     | 0:13 JANE                    |
| Kokku :                      | 1 666.77 0.00                  | 1 666.77               |                                |                            |                |                     |                              |
| Kulus 0 sekundit             |                                |                        | Viimase I                      | kommentaari kirjutai       | nise aeg ja    | tegija              |                              |
| Pilt (11)                    |                                |                        |                                |                            |                |                     |                              |

Kui muuda valikut pole, siis pole kasutajal õigusi muuta kliendikaarti.

#### 5.2.2 Kliendi sisekommentaari välja saab vaadata ilma muutmisvõimaluseta

| Müügiresk                                                                   | ontro aruanne                                    |                       |             |                     |         |           |        |                             |                     |         |
|-----------------------------------------------------------------------------|--------------------------------------------------|-----------------------|-------------|---------------------|---------|-----------|--------|-----------------------------|---------------------|---------|
| Klient V 100                                                                | 2,1003 Müüja kliendikaardil 🗸                    |                       | Klass       | V ko                | nto     |           |        | (Kliendi lisaväli)          | ~                   | (Arve I |
| Aeg                                                                         | Objekt                                           |                       | EM konto    | Staa                | itus (k | kõik)     | ~      | (Kliendi lisaväli)          | ✓                   | (Arve I |
| Seeria                                                                      | Jaga 🗸 (                                         | x 0 päevaks           |             | т                   | üüp (k  | kõik)     | ~      | (Kliendi lisaväli)          | ~                   | (Arve I |
| Näita (mü                                                                   | uüja) V (kommentaar)                             | •                     | Valuuta     | Täp                 | sus 0   | ,01       | ~      |                             |                     |         |
|                                                                             | simult attenue leuren mid 🔲 simult ületekt       |                       | □ \/=luutes | Viine die e dae e d |         |           |        |                             |                     | -       |
|                                                                             |                                                  |                       |             | Kilendiandined      |         | ve projek |        | e objekt 🗢 v konto 🗢 renija |                     | -       |
| кокки                                                                       | ✓ C Kahepoolne saldo                             |                       | Arve nr 🗸   |                     |         |           | Kui so | ovitakse infot vaada        | ta Mei Truki ARUARN |         |
| Klient 1002 Baltic                                                          | Telemarketing OÜ                                 |                       |             |                     |         |           |        |                             | Kui soovitakse muut | a infot |
| Klass:                                                                      | 12011 Kashlinga lingaaaa Talling Hasi            |                       | 40247240    |                     |         |           |        |                             |                     |         |
| Kliendihaldur:                                                              | 12011 Keskinna linnaosa, Tallini, Harj           | u maakono Reg. numbe  | 1:12317340  |                     |         |           |        |                             |                     |         |
| Telefon:                                                                    |                                                  | Faks:                 |             | Meil:Pir            | n.pirn( | @gmail.c  | om     |                             |                     |         |
| Sisekommentaar:                                                             | järgmisel nädalal saavad maksta 50%              |                       |             |                     |         |           |        |                             |                     |         |
| Limit: 0.00<br>Arve pr                                                      | Vaba limiit: -963.00<br>Arve aeg                 | Tähtaen               |             | Tingimus            | Tası    | uda Pi    | iovi   |                             |                     |         |
| 100057                                                                      | 23.07.2021                                       | 06.08.2021            |             | 14                  | 963     | 3.00 -    | 452    |                             |                     |         |
| Kliendi saldo                                                               |                                                  |                       |             |                     | 963     | 6.00      |        |                             |                     |         |
| Millest ületähtaja                                                          |                                                  |                       |             |                     | 963     | 5.00      |        |                             |                     |         |
| Klient 1003 Strawl<br>Klass:KLASS_2<br>Põllu 18 79544 Hai<br>Kliendihaldur: | berry<br>abersti linnaosa, Tallinn, Harju maakon | d Reg. number:1127358 | 6           |                     |         |           |        |                             |                     |         |
| Telefon:<br>Sisekommentaar:                                                 | helistatud, ei vasta<br>Vaba limiit: _703 77     | Faks:                 |             | Meil:Maasikas.Ma    | asikas  | @gmail.   | com    |                             |                     |         |
| Arve nr                                                                     | Arve aeg                                         | Tähtaeg               | Tingimus    | 1                   | asuda   | I P       | äevi   |                             |                     |         |
| 100053                                                                      | 23.07.2021 13:06:43                              | 06.08.2021            | 14          |                     | 105.93  | 3         | -452   |                             |                     |         |
| 100071                                                                      | 20.08.2021 16:03:26                              | 03.09.2021 16:03:26   | 14          |                     | 480.00  |           | -424   |                             |                     |         |
| 100147                                                                      | 01.03.2021 12:36:19                              | 08.03.2021            | 1           |                     | 117.84  | ,         | -603   |                             |                     |         |
| Millest ületähtaja                                                          |                                                  |                       |             |                     | 703.77  |           |        |                             |                     |         |
| Kokku                                                                       | ı laekumata                                      |                       | 1 666.77    |                     |         |           |        |                             |                     |         |
| Kokku                                                                       | ı ettemaksud                                     |                       | 0.00        |                     |         |           |        |                             |                     |         |
| Kokku                                                                       | i saldo                                          |                       | 1 666.77    |                     |         |           |        |                             |                     |         |
| Kokku                                                                       | i uletahtaja saldo                               |                       | 1 666.77    |                     |         |           |        |                             |                     |         |

Pilt (12)

### 5.3 Maksegraafiku info nägemine

Kui arve laekub maksegraafiku alusel, on arve andmete lõppu lisatud maksegraafiku märge.

| Muu     | gireskontro a    | iruanne                      |                     |            |                   |                  |        |                    |            |                              |
|---------|------------------|------------------------------|---------------------|------------|-------------------|------------------|--------|--------------------|------------|------------------------------|
| Klient  | ✓ [1008          | Müüja kliendikaardil 🗸       |                     | Klass      | V kor             | ito              |        | (Kliendi lisaväli) | ~          |                              |
|         | Aeg              | Objekt                       |                     | EM konto   | Staat             | us (kõik)        | ×      | (Kliendi lisaväli) | ~          |                              |
|         | Seeria           | Jaga 🗸 0                     | x 0 päevaks         |            | Tü                | üp (kõik)        | ~      | (Kliendi lisaväli) | ~          |                              |
|         | Näita (müüja)    | ✓ (kommentaar) ✓             |                     | Valuuta    | Täps              | us 0,01          | ~      |                    |            |                              |
|         | ainult ettem     | aksuarveid ainult ületahtaia | Kande ala iärgi     | Valuutas   | Kliendiandmed     | Arve projekt     |        | obiekt 🗌 V konto   | Tellija    | Näita nimi lähetusel 🗌 Muuda |
|         | Kokku            |                              | orteeritud Klient V |            |                   | - / iive projekt | _ //// |                    | _ renija _ | Moil Trüki APUANNE           |
|         |                  | Kanepoolne saldo 3           |                     | Aive III 👻 |                   |                  |        |                    |            | Mell HUN AROAMNL             |
| Klient  | 1008 Johann Berg |                              |                     |            |                   |                  |        |                    |            |                              |
| Arven   | r Arve aed       | Tähtaeg                      | Tingimus            | Tasuda     | Päevi             |                  |        |                    |            |                              |
| 100025  | 24 06 2021       | 22.08.2021                   | 7                   | 1 200 00   | -436 Maksegraafik |                  |        |                    |            |                              |
| 100209  | 01 01 2023       | 08 01 2023                   | 7                   | 1 200 00   | 68                |                  |        |                    |            |                              |
| 100210  | 01.01.2023       | 08.01.2023                   | 7                   | 2 400.00   | 68                |                  |        |                    |            |                              |
| 100211  | 01.01.2023       | 08.01.2023                   | 7                   | 3 600.00   | 68                |                  |        |                    |            |                              |
| 100212  | 01.01.2024       | 08.01.2024                   | 7                   | 1 200.00   | 433               |                  |        |                    |            |                              |
| 100213  | 01.01.2024       | 08.01.2024                   | 7                   | 2 400.00   | 433               |                  |        |                    |            |                              |
| Kliend  | i saldo          |                              |                     | 12 000.00  |                   |                  |        |                    |            |                              |
| Millest | ületähtaja       |                              |                     | 1 200.00   |                   |                  |        |                    |            |                              |
|         |                  |                              |                     |            |                   |                  |        |                    |            |                              |
|         | Kokku laekumata  |                              |                     | 12 000.00  |                   |                  |        |                    |            |                              |
|         | Kokku ettemaksu  | a                            |                     | 0.00       |                   |                  |        |                    |            |                              |
|         | Kokku saldo      |                              |                     | 12 000.00  |                   |                  |        |                    |            |                              |
|         | Nokku uletantaja | saido                        |                     | 1 200.00   |                   |                  |        |                    |            |                              |

# 5.4 Ebatõenäoliselt laekuvate arvete reservi arvestus kogemusliku meetodi alusel

From: https://wiki.directo.ee/ - Directo Help

Permanent link: https://wiki.directo.ee/et/mr\_aru\_reskontro?rev=1703059896

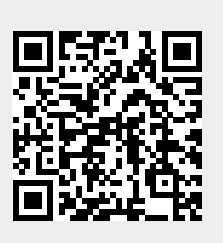

Last update: 2023/12/20 10:11